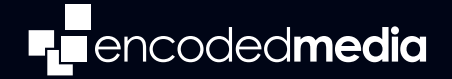

# IPTV MANAGER PRO v1.2 QUICKSTART GUIDE

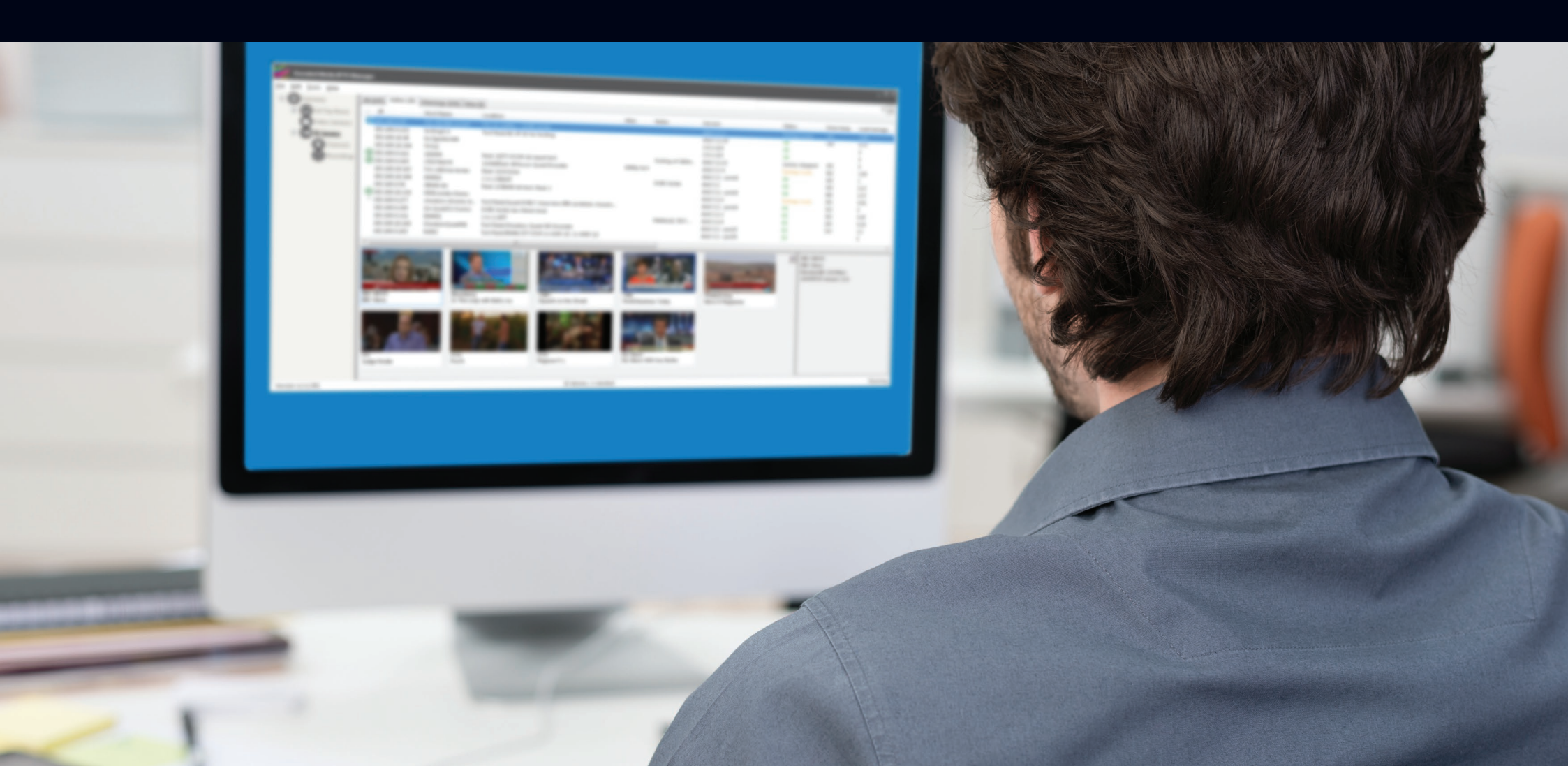

| Encoded Media IPTV Manager                           |                       |                    |          |                         |           |                    |           | _ 🗆 ×           |
|------------------------------------------------------|-----------------------|--------------------|----------|-------------------------|-----------|--------------------|-----------|-----------------|
| <u>F</u> ile <u>E</u> dit <u>T</u> ools <u>H</u> elp |                       |                    |          |                         |           |                    |           | - 🗙             |
| 🗆 🌐 Overview                                         | All (264) Active (28) | Warnings (246) New | w (1)    |                         |           |                    |           |                 |
| 🗉 🔲 Set Top Boxes                                    | IP                    | Host Name          | Location |                         | Alias     | Notes              | Version   | Status          |
| Video Libraries                                      | 🅸 192.168.9.196       | camtest            | K        | eu.                     |           |                    | 4.3-~pre9 | Service stopped |
| TV Servers                                           |                       |                    | A        | dd TV Server            | N Ins     |                    |           |                 |
|                                                      |                       |                    | Ci<br>Sł | opy<br>how Channel Thur | nbnails   |                    |           |                 |
|                                                      |                       |                    | То       | ools                    | •         |                    |           |                 |
|                                                      |                       |                    | D        | elete                   | Ctrl+Del  |                    |           |                 |
|                                                      |                       |                    | Pr       | roperties               | Alt+Enter |                    |           |                 |
|                                                      |                       |                    |          |                         |           |                    |           |                 |
| Varian 1 21 221                                      | •                     |                    |          |                         |           | davisa 1 salastad  |           | Pupping         |
| Version 1.2.1.331                                    | •                     |                    |          |                         | 1         | device, 1 selected |           | Running         |

# Installing a new TV Server or HD Encoder

### Adding a hardware appliance to the IPTV Manager database

With the **TV Servers** node selected in the left navigation pane:

- 1. Press the Insert key on your keyboard, or choose Add Server from the Tools menu
- 2. Type or paste the address of the appliance in question into the **TV Server IP** field
- 3. Press the Add button

The TV Server or HD Encoder will then be added to the list of servers on the right.

| Encoded Media IDTV Manager                |                                                |                          |                     |           |                |            |                                            |       | <b>&gt;</b> -    |          | _ ×                                                                                                    |
|-------------------------------------------|------------------------------------------------|--------------------------|---------------------|-----------|----------------|------------|--------------------------------------------|-------|------------------|----------|----------------------------------------------------------------------------------------------------|
|                                           |                                                |                          |                     |           |                |            |                                            | _     |                  |          | (1×)                                                                                                    |
| File Edit Tools View Help                 | All (929) A U. (929) A                         |                          |                     |           |                |            |                                            | _     |                  |          | 0                                                                                                    |
| Overview                                  | All (020) Active (828) V                       | Varnings (47)   New (1)  |                     |           |                |            |                                            | _     | 1                |          | )                                                                                                    |
| Set Top Boxes                             | IP                                             | Location                 |                     | Status    | Channel        | Volume     | Last Seen                                  | Reso  | 1 C              | SELECTIN |                                                                                                    |
|                                           | 10.95.23.69 (DHCP)                             | UK/Bath/Dorset/01/Me     | eeting Room/1-G     | Playing   | Bloomberg UK   | 100        | 2014/10/26 20:50:50                        | 1080  |                  |          |                                                                                                    |
| Explore by Server                         | 10.95.21.231 (Static)<br>10.95.21.230 (Static) | UK/Bath/Dorset/01/1N     | 107A<br>107B        | Playing   | BBC News       | 0          | 2014/10/26 20:50:30                        | 1080  |                  | F2 F3    | F4                                                                                                    |
| Groups                                    | 10.95.16.232 (DHCP)                            | UK/Bath/Hampshire        |                     |           | BBC News       | 100        | 2014/10/26 20:50:35                        | 1080  | Carrant          |          |                                                                                                    |
|                                           | 10.95.16.93 (DHCP)                             | UK/Bath/Hampshire,       | Refresh             | ES CILLER | BBC News       | 100        | 2014/10/26 20:50:41                        | 1080  | MENU             |          | BACK                                                                                                    |
|                                           | () 10.95.12.167 (DHCP)                         | UK/Bath/Wiltshire/0      | Refresh All         | Ctrl+F5   | Bloomberg UK   | 82         | 2014/10/26 20:50:23                        | 1080  |                  | -        | ~                                                                                                    |
| TV Servers                                | 10.95.11.88 (DHCP)                             | UK/Bath/Wiltshire/0      | Add Device          | Ins       | Sky News       | 35         | 2014/10/26 20:50:43                        | 1080  |                  |          |                                                                                                    |
| Channels                                  | 10.95.10.68 (DHCP)                             | UK/Bath/Wiltsnire/U      | On-screen Infor     | mation 🕨  | TV1 London     | 0<br>97    | 2014/10/26 20:50:55<br>2014/10/26 20:50:43 | 1080  | •                | OK       | •                                                                                                    |
| Recordings                                | 10.95.4.54 (DHCP)                              | UK/Bath/Interactive      | Сору                |           | BBC News       | 52         | 2014/10/26 20:50:49                        | PAL   |                  |          |                                                                                                    |
| -                                         | 10.95.1.229 (Static)                           | UK/Bath/Littledown       | Columns             |           | BBC 1 London   | 100        | 2014/10/26 20:50:53                        | 1080  |                  | ~        |                                                                                                    |
|                                           | 10.93.136.27 (Static)                          | UK/London/70ER/B1        | Group               | •         | BBC Parliament | 70         | 2014/10/26 20:50:23                        | PAL : |                  |          |                                                                                                    |
|                                           | 10.68.197.67 (DHCP)                            | Sweden/Stockholm/        | Change Channe       | . •       | Bloomberg UK   | 100        | 2014/10/26 20:50:22                        | 720p  | EXIT             |          | INFO                                                                                                    |
|                                           | 10.68.197.27 (DHCP)                            | Sweden/Stockholm/        | Set Volume          | •         | Bloomberg UK   | 100        | 2014/10/26 20:50:36                        | 720p  |                  | PgUp     | -                                                                                                    |
|                                           | 10.67.144.34 (DHCP)                            | ROI/Dublin/unknow        | Tools               | •         | Query Now      | 100        | Ctrl+0 26 20:50:52                         | 1080  | <b>I</b> + .     |          | +                                                                                                    |
|                                           | 10.67.140.81 (DHCP)                            | UK/London/Bridge         | SnapShots           | •         | Ping           |            | Ctrl+P 26 20:50:44                         | 1080  | CHANNEL          | Pathown  | VOLUME                                                                                                    |
| Version 1.2.1.294                         |                                                | 828 d                    |                     |           |                |            |                                            |       | - 1              |          | - 1                                                                                                    |
|                                           |                                                | _                        | Delete              | Ctrl+Del  | Generate Ren   | note Key   |                                            |       | -                |          |                                                                                                    |
|                                           |                                                |                          | Properties          | Alt+Enter | Remote Con     | trol       | Ctrl+R                                     |       | •                | ► (II)   |                                                                                                    |
| Remote controlling                        | wour set tor                                   | hoves                    |                     |           | Browse to Ser  | rver 🖓     | 01 T                                       |       |                  |          | -                                                                                                    |
|                                           | your set top                                   | DUXUS                    |                     |           | Connect as Er  | ngineer    | Ctrl+1                                     |       | 1.:/             | 2abc     | 3def                                                                                                    |
| Using the virtual IR remote tool to con   | trol one or more devices                       | remotelv                 |                     |           | Run Commar     | nell<br>nd | Ctrl+N                                     |       |                  |          | Concession of the local division of the local division of the loca |
| With the Set Top Boxes node selected      | in the left navigation pane                    | ):<br>                   |                     |           | Test Stream    |            | Current                                    |       | 4 <sub>ahi</sub> | 5ikl     | 6mno                                                                                                    |
| 1. Highlight one or more target boxe      | s individually, in a range, c                  | or by selection          |                     |           | Open Source    | URL        |                                            |       |                  |          |                                                                                                    |
| 2. Right-click any of the highlighted e   | entries                                        |                          |                     |           | Last Packet    |            | Ctrl+L                                     |       | 7pqrs            | 8tuv     | 9 <sub>wxyz</sub>                                                                                                    |
| 3. Choose <b>Tools</b> from the pop-up me | enu that appears, then clic                    | k Remote Control         |                     |           | Set Location   | Ctr        | rl+Alt+L                                   |       |                  |          | 10                                                                                                    |
| The virtual remote tool will be displayed | Left click the virtual butto                   | ons on the remote with y | your mouse to trigg | 1er       | Set Network I  | IP Ct      | trl+Alt+I                                  |       | L'.              |          | 0                                                                                                    |
| them and send the command to the tar      | get boxes you have select                      | ed.                      |                     | ,0,       | Set Server     | Cti        | rl+Alt+S                                   |       |                  |          |                                                                                                    |
|                                           |                                                |                          |                     |           | Reboot         |            |                                            |       |                  |          | -                                                                                                    |
|                                           |                                                |                          |                     |           | Upgrade        |            |                                            |       |                  |          |                                                                                                    |

| Encoded Media IPTV Manager                                        |                           |               |                    |           |          |                |        |                     |                          | -                     | □ ×    |
|-------------------------------------------------------------------|---------------------------|---------------|--------------------|-----------|----------|----------------|--------|---------------------|--------------------------|-----------------------|--------|
| <u>F</u> ile <u>E</u> dit <u>T</u> ools <u>V</u> iew <u>H</u> elp |                           |               |                    |           |          |                |        |                     |                          |                       | -×     |
| 🗆 🌐 Overview                                                      | All (828) Active (828) W  | Varnings (47) | ) New (1)          |           |          |                |        |                     |                          |                       |        |
| Set Top Boxes                                                     | IP                        | Location      |                    |           | Status   | Channel        | Volume | Last Seen           | Resolution               | Network               | •      |
| ⊕ Explore by Location                                             | 👳 10.95.23.69 (DHCP)      | UK/Bath/D     | orset/01/Meeting R | oom/1-G   | Playing  | Bloomberg UK   | 100    | 2014/10/26 20:48:15 | 1080i - UK               | Auto Full Duplex 100  | _      |
| Explore by Server                                                 | 10.95.21.231 (Static)     | UK/Bath/D     | orset/01/1N07A     |           | Playing  | BBC News       | 0      | 2014/10/26 20:47:55 | 1080p - UK<br>1080p - UK | Auto Full Duplex 100  |        |
| Groups                                                            | 10.95.16.232 (DHCP)       | UK/Bath/I     | Defende            |           | Playing  | BBC News       | 100    | 2014/10/26 20:48:00 | 1080p - UK               | Auto Full Duplex 100  |        |
| O Video Libraries                                                 | 10.95.16.93 (DHCP)        | UK/Bath/I     | Refresh All        | Ctrl+F5   | Playing  | BBC News       | 100    | 2014/10/26 20:48:07 | 1080p - UK               | Auto Full Duplex 100  |        |
|                                                                   | 10.95.12.167 (DHCP)       | UK/Bath/\     | Add Device         | Ins       | Transiti | Bloomberg UK   | 82     | 2014/10/26 20:47:48 | 1080p - UK               | Auto Full Duplex 100  |        |
|                                                                   | 10.95.10.68 (DHCP)        | UK/Bath/      | 0                  |           | Playing  | Bloomberg UK   | 0      | 2014/10/26 20:48:07 | 1080p - UK               | Auto Full Duplex 100  |        |
| Channels                                                          | 10.95.6.107 (DHCP)        | UK/Bath/I     | On-screen Info     | rmation   | Playing  | ITV1 London    | 97     | 2014/10/26 20:48:07 | 1080p - UK               | Auto Full Duplex 100  |        |
| Recordings                                                        | 🏶 10.95.4.54 (DHCP)       | UK/Bath/I     | Columns            |           | Playing  | BBC News       | 52     | 2014/10/26 20:48:15 | PAL SD - UK              | Auto Full Duplex 100  |        |
|                                                                   | 🖗 10.95.1.229 (Static)    | UK/Bath/L     | Columns            |           | Playing  | BBC 1 London   | 100    | 2014/10/26 20:48:18 | 1080p - UK               | Auto Full Duplex 100  |        |
|                                                                   | 10.93.136.27 (Static)     | UK/Londc      | Group              | •         | Playing  | BBC Parliament | 70     | 2014/10/26 20:47:47 | PAL SD - UK              | Half Duplex 100Mbit/s |        |
|                                                                   | 10.68.197.67 (DHCP)       | Sweden/S      | Change Chann       | el 🕨      | BBC 1    | London         | 100    | 2014/10/26 20:47:47 | 720p HD - UK             | Auto Full Duplex 100  |        |
|                                                                   | 10.68.197.27 (DHCP)       | Sweden/S      | Set Volume         | •         | BBC 2    | London         | 100    | 2014/10/26 20:48:01 | 720p HD - UK             | Auto Full Duplex 100  |        |
|                                                                   | 10.68.197.21 (DHCP)       | Sweden/S      |                    |           | 11/11    | ondon          | 100    | 2014/10/26 20:47:43 | 720p HD - UK             | Auto Full Duplex 100  |        |
|                                                                   | 🖗 10.67.144.34 (DHCP)     | ROI/Dubl      | Tools              | •         | Charle   |                | 100    | 2014/10/26 20:48:17 | 1080p - UK               | Auto Full Duplex 100  |        |
|                                                                   | 10.67.140.81 (DHCP)       | UK/Londo      | SnapShots          | •         | Chan     | nel 4          | 73     | 2014/10/26 20:48:09 | 1080p - UK               | Auto Full Duplex 100  |        |
| Version 1.2.1.294                                                 |                           |               | Delete             | Ctrl+Del  | CNBC     | Europe         |        |                     |                          | R                     | unning |
|                                                                   |                           |               | D                  | Alt F     | Bloon    | nberg UK       |        |                     |                          |                       |        |
|                                                                   |                           |               | Properties         | Alt+Enter | BBC      | lews           |        |                     |                          |                       |        |
|                                                                   |                           |               |                    |           | Sky N    | ews            |        |                     |                          |                       |        |
|                                                                   |                           |               |                    |           | Euron    | ews            |        |                     |                          |                       |        |
|                                                                   |                           |               |                    |           | BBC F    | arliament      |        |                     |                          |                       |        |
| Colocting boyes                                                   | and abana                 |               | boppel             |           | Sky S    | oorts1         |        |                     |                          |                       |        |
| Selecting boxes                                                   | and chang                 | jing c        | nannei             |           | Sky Sj   | oorts2         |        |                     |                          |                       |        |
|                                                                   |                           |               |                    |           | Sky Sj   | ports3         |        |                     |                          |                       |        |
| Changing the displayed TV chan                                    | nel on one or more set    | top boxe      | S                  |           | BBCF     |                |        |                     |                          |                       |        |
| With the Set Top Boxes node sel                                   | ected in the left navigat | ion pane:     |                    |           | Intern   | al 1           |        |                     |                          |                       |        |
|                                                                   |                           | ·             |                    |           | Intern   | al 2           |        |                     |                          |                       |        |
| <ol> <li>Highlight one or more target</li> </ol>                  | boxes individually, in a  | range, or     | by selection       |           | intern   | a15            |        |                     |                          |                       |        |

- 2. Right-click any of the highlighted entries
- 3. Choose **Change Channel** from the pop-up menu, and select the new channel from the submenu that appears

In the image above, a range of seven boxes has been selected. When the menu entry is selected, each box in the selection will be changed to *CNN Europe*.

| Encoded Media IPTV Manager                                        |                                                                      |                            |                                     |               |                              |                                                |                  |                                                                   |                                           |                                                                       | . • ×  |
|-------------------------------------------------------------------|----------------------------------------------------------------------|----------------------------|-------------------------------------|---------------|------------------------------|------------------------------------------------|------------------|-------------------------------------------------------------------|-------------------------------------------|-----------------------------------------------------------------------|--------|
| <u>F</u> ile <u>E</u> dit <u>T</u> ools <u>V</u> iew <u>H</u> elp |                                                                      |                            |                                     |               |                              |                                                |                  |                                                                   |                                           |                                                                       | • X    |
| 🖃 🌐 Overview                                                      | All (828) Active (828) W                                             | /arnings (47)              | New (1)                             |               |                              |                                                |                  |                                                                   |                                           |                                                                       |        |
| Set Top Boxes                                                     | IP                                                                   | Location                   |                                     |               | Status                       | Channel                                        | Volume           | Last Seen                                                         | Resolution                                | Network                                                               | *      |
| ⊕ Explore by Location                                             | 10.95.23.69 (DHCP)<br>10.95.21.231 (Static)                          | UK/Bath/Doi<br>UK/Bath/Doi | rset/01/Meeting Ro<br>rset/01/1N07A | oom/1-G       | Playing<br>Playing           | Bloomberg UK<br>BBC News                       | 100<br>0         | 2014/10/26 20:48:54<br>2014/10/26 20:49:13                        | 1080i - UK<br>1080p - UK                  | Auto Full Duplex 100<br>Auto Full Duplex 100                          |        |
| Explore by Server                                                 | 10.95.21.230 (Static)                                                | UK/Bath/Do                 | rset/01/1N07B                       |               | Playing                      | BBC News                                       | 0                | 2014/10/26 20:48:56                                               | 1080p - UK                                | Auto Full Duplex 100                                                  |        |
| Groups<br>Video Libraries                                         | 10.95.16.232 (DHCP)<br>10.95.16.93 (DHCP)                            | UK/Bath/Har<br>UK/Bath/H   | Refresh All                         | F5<br>Ctrl+F5 | Playing<br>laying<br>ransiti | BBC News<br>BBC News<br>Bloomberg LIK          | 100<br>100<br>82 | 2014/10/26 20:49:17<br>2014/10/26 20:49:24<br>2014/10/26 20:49:06 | 1080p - UK<br>1080p - UK<br>1080p - UK    | Auto Full Duplex 100<br>Auto Full Duplex 100                          |        |
| TV Servers                                                        | 10.95.11.88 (DHCP)                                                   | UK/Bath/W                  | Add Device                          | Ins           | laying                       | Sky News<br>Bloomberg UK                       | 35               | 2014/10/26 20:49:25                                               | 1080p - UK                                | Auto Full Duplex 100<br>Auto Full Duplex 100                          |        |
| Channels<br>Recordings                                            | 10.95.6.107 (DHCP)<br>10.95.4.54 (DHCP)<br>10.95.4.54 (DHCP)         | UK/Bath/H<br>UK/Bath/Ir    | On-screen Info<br>Copy<br>Columns   | ormation 🔸    | laying<br>laying<br>laying   | ITV1 London<br>BBC News                        | 97<br>52         | 2014/10/26 20:49:25<br>2014/10/26 20:49:25<br>2014/10/26 20:48:53 | 1080p - UK<br>1080p - UK<br>PAL SD - UK   | Auto Full Duplex 100<br>Auto Full Duplex 100<br>Auto Full Duplex 100  |        |
|                                                                   | 10.95.1.229 (Static)<br>10.93.136.27 (Static)<br>10.68.197.67 (DHCP) | UK/Londor<br>Sweden/St     | Group<br>Change Chang               | →<br>nel      | laying<br>laying<br>laying   | BBC I London<br>BBC Parliament<br>Bloomberg UK | 70<br>100        | 2014/10/26 20:48:56<br>2014/10/26 20:49:05<br>2014/10/26 20:49:04 | 1080p - UK<br>PAL SD - UK<br>720p HD - UK | Auto Full Duplex 100<br>Half Duplex 100Mbit/s<br>Auto Full Duplex 100 |        |
|                                                                   | 10.68.197.27 (DHCP)<br>10.68.197.21 (DHCP)                           | Sweden/St                  | Set Volume                          | · +           | Mute                         | E Ctrl+M                                       | 100              | 2014/10/26 20:49:19 2014/10/26 20:49:01                           | 720p HD - UK<br>720p HD - UK              | Auto Full Duplex 100<br>Auto Full Duplex 100                          |        |
|                                                                   | 10.67.144.34 (DHCP)<br>10.67.140.81 (DHCP)                           | ROI/Dublir<br>UK/Londor    | Tools                               | •             | UnM                          | ute Ctrl+U                                     | 100<br>100<br>73 | 2014/10/26 20:48:56<br>2014/10/26 20:49:26                        | 1080p - UK<br>1080p - UK                  | Auto Full Duplex 100<br>Auto Full Duplex 100                          | -      |
| Version 1.2.1.294                                                 |                                                                      | _                          | SnapSnots                           |               | 30%                          | [                                              |                  |                                                                   |                                           | R                                                                     | unning |
|                                                                   |                                                                      |                            | Delete                              | Ctrl+Del      | 50%                          |                                                |                  |                                                                   |                                           |                                                                       |        |
|                                                                   |                                                                      |                            | Properties                          | Alt+Enter     | 60%                          | 3                                              |                  |                                                                   |                                           |                                                                       |        |
| Adjusting volume le                                               | evels                                                                |                            |                                     |               | 70%<br>75%                   |                                                |                  |                                                                   |                                           |                                                                       |        |
| Setting the audio level on one or more                            | e set top boxes                                                      |                            |                                     |               | 80%<br>85%                   |                                                |                  |                                                                   |                                           |                                                                       |        |
|                                                                   |                                                                      |                            |                                     |               | 90%                          |                                                |                  |                                                                   |                                           |                                                                       |        |
| 1. Highlight one or more target boxe                              | s individually, in a range, o                                        | r by selection             | 1                                   |               | 92%                          |                                                |                  |                                                                   |                                           |                                                                       |        |
| 2. Right-click any of the highlighted e                           | entries                                                              |                            |                                     |               | 94%                          |                                                |                  |                                                                   |                                           |                                                                       |        |
| 3. Choose <b>Set Volume</b> from the pop that appears             | -up menu, then select the                                            | desired volum              | ne level from the s                 | ubmenu        | 90%<br>98%<br>100%           |                                                |                  |                                                                   |                                           |                                                                       |        |
| Note. 100% is the maximum permissible                             | e audio level and mute is of                                         | Ч.                         |                                     |               | 100 /                        |                                                |                  |                                                                   |                                           |                                                                       |        |

In the image above, a range of seven boxes has been selected. When the menu entry is selected, each box in the selection will have its volume lowered to half (i.e. 50%).

| Encoded Media IPTV Manager                                        |                                               |                       |                         |                    |                          |            |                     |                          |                                              | . 🗆 ×  |
|-------------------------------------------------------------------|-----------------------------------------------|-----------------------|-------------------------|--------------------|--------------------------|------------|---------------------|--------------------------|----------------------------------------------|--------|
| <u>F</u> ile <u>E</u> dit <u>T</u> ools <u>V</u> iew <u>H</u> elp |                                               |                       |                         |                    |                          |            |                     |                          |                                              | -×     |
| 🖃 🌐 Overview                                                      | All (828) Active (828) V                      | Varnings (47) New (1) |                         |                    |                          |            |                     |                          |                                              |        |
| Set Top Boxes                                                     | IP                                            | Location              |                         | Status             | Channel                  | Volume     | Last Seen           | Resolution               | Network                                      | *      |
| ⊕ Explore by Location                                             | © 10.95.23.69 (DHCP)<br>10.95.21.231 (Static) | UK/Bath/Dorset/01/M   | eeting Room/1-G<br>N07A | Playing<br>Playing | Bloomberg UK<br>BBC News | 100<br>0   | 2014/10/26 20:48:54 | 1080i - UK<br>1080p - UK | Auto Full Duplex 100<br>Auto Full Duplex 100 |        |
| Explore by Server                                                 | 10.95.21.230 (Static)                         | UK/Bath/Dorset/01/11  | 107B                    | Playing            | BBC News                 | õ          | 2014/10/26 20:48:17 | 1080p - UK               | Auto Full Duplex 100                         |        |
| Groups                                                            | 10.95.16.232 (DHCP)                           | UK/Bath/Hampshire/(   | 1/H15114                | Plaving            | BBC News                 | 100        | 2014/10/26 20:48:39 | 1080p - UK               | Auto Full Duplex 100                         |        |
| Nideo Librariar                                                   | 10.95.16.93 (DHCP)                            | UK/Bath/Hampshire/(   | Refresh                 | F5                 | BBC News                 | 100        | 2014/10/26 20:48:45 | 1080p - UK               | Auto Full Duplex 100                         |        |
|                                                                   | 10.95.12.167 (DHCP)                           | UK/Bath/Wiltshire/01  | Refresh All             | Ctrl+F5            | Bloomberg UK             | 82         | 2014/10/26 20:48:27 | 1080p - UK               | Auto Full Duplex 100                         |        |
| TV Servers                                                        | 10.95.11.88 (DHCP)                            | UK/Bath/Wiltshire/01  | Add Device              | Ins                | Sky News                 | 35         | 2014/10/26 20:48:46 | 1080p - UK               | Auto Full Duplex 100                         |        |
| Channels                                                          | 10.95.10.68 (DHCP)                            | UK/Bath/Wiltshire/01  |                         |                    | Bloomberg UK             |            | 2014/10/26 20:48:36 | 1080p - UK               | Auto Full Duplex 100                         |        |
|                                                                   | 10.95.6.107 (DHCP)                            | UK/Bath/Hampshire/(   | On-screen Inforr        | mation •           | ITV1 London              | 97         | 2014/10/26 20:48:46 | 1080p - UK               | Auto Full Duplex 100                         |        |
|                                                                   | 10.95.4.54 (DHCP)                             | UK/Bath/Interactive   | Сору                    |                    | BBC News                 | 52         | 2014/10/26 20:48:53 | PAL SD - UK              | Auto Full Duplex 100                         |        |
|                                                                   | 10.95.1.229 (Static)                          | UK/Bath/Littledown/(  | Columns                 |                    | BBC 1 London             | 100        | 2014/10/26 20:48:18 | 1080p - UK               | Auto Full Duplex 100                         |        |
|                                                                   | 10.93.136.27 (Static)                         | UK/London/70ER/B1/    | Group                   | ۱.                 | Create New               | Group      | 0:48:27             | PAL SD - UK              | Half Duplex 100Mbit/s                        |        |
|                                                                   | 10.68.197.67 (DHCP)                           | Sweden/Stockholm/     | Change Channe           | ▶                  | Create Grou              | up From Cl | ipboard 0:48:26     | 720p HD - UK             | Auto Full Duplex 100                         |        |
|                                                                   | 10.68.197.27 (DHCP)                           | Sweden/Stockholm/     | Set Volume              | •                  | Dia amb ang Lik          | 100        | 0:48:40             | 720p HD - UK             | Auto Full Duplex 100                         |        |
|                                                                   | 10.68.197.21 (DHCP)                           | Sweden/Stockholm/     |                         |                    | Bloomberg UK             | 100        | 2014/10/26 20:48:22 | 720p HD - UK             | Auto Full Duplex 100                         |        |
|                                                                   | 10.67.144.34 (DHCP)                           | ROI/Dublin/unknowi    | Tools                   | •                  | Euronews                 | 100        | 2014/10/26 20:48:17 | 1080p - UK               | Auto Full Duplex 100                         | -      |
|                                                                   | 10.67.140.81 (DHCP)                           | UK/LONGON/Bridge St   | SnapShots               | •                  | SKY News                 | 15         | 2014/10/26 20:48:47 | 1080b - OK               | Auto Full Duplex 100                         |        |
| Version 1.2.1.294                                                 |                                               | 828 de                |                         | C1 D 1             |                          |            |                     |                          | R                                            | unning |
|                                                                   |                                               |                       | Delete                  | Ctrl+Del           | _                        |            |                     |                          |                                              |        |
|                                                                   |                                               |                       | Properties              | Alt+Enter          |                          |            |                     |                          |                                              |        |

# Working with groups

### Organising boxes into groups for easier viewing and management

You can create any number of groups of set top boxes, enabling you to quickly focus in on smaller numbers of devices. Groups appear as quick selections in the Groups node of the left navigation pane. With the **Set Top Boxes** node selected in the left navigation pane:

- 1. Highlight one or more target boxes individually, in a range, or by selection
- 2. Right-click any of the highlighted entries
- 3. Choose Group from the pop-up menu that appears, then click Create New Group

Note. When creating a new group of devices, you'll be asked to name the group. This name has no effect on the items within the group and is merely a descriptive term for the IPTV Manager program interface.

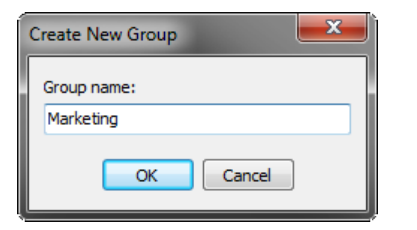

Once you have provided a name for the group and pressed OK, it is immediately accessible from the left navigation pane.

| Encoded Media IPTV Manager                                                                                                    |                                                                                                    |                                                                                                    |                                                                 |                                                                                             |                                         |                                                                                                    |                                                                                                 | -                                                                                                    | . 🗆 ×         |
|----------------------------------------------------------------------------------------------------|----------------------------------------------------------------------------------------------------|----------------------------------------------------------------------------------------------------|-----------------------------------------------------------------|---------------------------------------------------------------------------------------------|-----------------------------------------|----------------------------------------------------------------------------------------------------|-------------------------------------------------------------------------------------------------|----------------------------------------------------------------------------------------------------|---------------|
| <u>F</u> ile <u>E</u> dit <u>T</u> ools <u>V</u> iew <u>H</u> elp                                                                                                    |                                                                                                    |                                                                                                    |                                                                 |                                                                                             |                                         |                                                                                                    |                                                                                                 |                                                                                                    | $\overline{}$ |
| 🗆 🌐 Overview                                                                                                    | All (828) Active (828) W                                                                                                    | /arnings (47) New (1)                                                                                                    |                                                                 |                                                                                             |                                         |                                                                                                    |                                                                                                 |                                                                                                    |               |
| 🗆 🔲 Set Top Boxes                                                                                                    | IP                                                                                                    | Location                                                                                                    | Status                                                          | Channel                                                                                     | Volume                                  | Last Seen                                                                                                    | Resolution                                                                                      | Network                                                                                                    |               |
| <ul> <li>Explore by Location</li> <li>Explore by Server</li> <li>Groups</li> <li>Marketing</li> <li>Video Libraries</li> <li>TV Servers</li> <li>Channels</li> <li>Recordings</li> </ul> | 10.95.16.232 (DHCP)<br>10.95.16.93 (DHCP)<br>10.95.12.167 (DHCP)<br>10.95.11.88 (DHCP)<br>10.95.10.68 (DHCP)<br>10.95.6.107 (DHCP)<br>10.95.4.54 (DHCP) | UK/Bath/Hampshire/01/H1S114<br>UK/Bath/Hampshire/01/H1S064<br>UK/Bath/Wiltshire/01/W11001<br>UK/Bath/Wiltshire/01/W21030<br>UK/Bath/Wiltshire/01/W21110<br>UK/Bath/Hampshire/00/Print Room<br>UK/Bath/Interactive | Playing<br>Playing<br>Transiti<br>Playing<br>Playing<br>Playing | BBC News<br>BBC News<br>Bloomberg UK<br>Sky News<br>Bloomberg UK<br>ITV1 London<br>BBC News | 100<br>100<br>82<br>35<br>0<br>97<br>52 | 2014/10/26 20:51:53<br>2014/10/26 20:51:59<br>2014/10/26 20:52:20<br>2014/10/26 20:52:00<br>2014/10/26 20:51:50<br>2014/10/26 20:52:00<br>2014/10/26 20:52:07 | 1080p - UK<br>1080p - UK<br>1080p - UK<br>1080p - UK<br>1080p - UK<br>1080p - UK<br>PAL SD - UK | Auto Full Duplex 100<br>Auto Full Duplex 100<br>Auto Full Duplex 100<br>Auto Full Duplex 100<br>Auto Full Duplex 100<br>Auto Full Duplex 100 |               |
| Version 1.2.1.294                                                                                                    |                                                                                                    | 7 devices, 7 selected                                                                                                    |                                                                 |                                                                                             |                                         |                                                                                                    |                                                                                                 | Ri                                                                                                    | unning        |

# Working with groups

### Selecting and managing groups of set-top boxes

With the Set Top Boxes node selected in the left navigation pane:

- 1. Click and expand the **Groups** node
- 2. Left-click select the name of the group you wish to view
- 3. The boxes contained within the group will be displayed in the list pane on the right

| Encoded Media IPTV Manager                                        |                                         |                                             |             |             |         |                        |             |                      | - ¤ ×      |
|-------------------------------------------------------------------|-----------------------------------------|---------------------------------------------|-------------|-------------|---------|------------------------|-------------|----------------------|------------|
| <u>F</u> ile <u>E</u> dit <u>T</u> ools <u>V</u> iew <u>H</u> elp |                                         |                                             |             |             |         |                        |             |                      | <b>-</b> × |
| 🗆 🌐 Overview                                                      | All (828) Active (828) Warnings (4      | 7) New (1)                                  |             |             |         |                        |             |                      |            |
| 🗆 🔲 Set Top Boxes                                                 | IP Location                             |                                             | Status Ch   | nannel      | Volume  | Last Seen              | Resolution  | Network              |            |
| Explore by Location                                               | 10.95.16.232 (DHCP) UK/Bath/            | 'Hampshire/01/H1S114                        | Playing BB  | 3C News     | 100     | 2014/10/26 20:53:10    | 1080p - UK  | Auto Full Duplex 100 |            |
| Explore by Server                                                 | 10.95.16.93 (DHCP) UK/Bath/             | Hampshire/01/H1S064                         | Playing BB  | 3C News     | 100     | 2014/10/26 20:53:17    | 1080p - UK  | Auto Full Duplex 100 |            |
|                                                                   | 10.95.12.167 (DHCP) UK/Bath/            | Wiltshire/01/W11001<br>Wiltshire/01/W/21030 | Plaving Sk  | oomberg UK  | 82      | 2014/10/26 20:52:59    | 1080p - UK  | Auto Full Duplex 100 |            |
| Groups                                                            | 10.95.10.68 (DHCP) UK/Bath              | Refresh F5                                  | Playing Blo | oomberg UK  | 0       | 2014/10/26 20:53:08    | 1080p - UK  | Auto Full Duplex 100 |            |
| <u>Marketing</u>                                                  | 10.95.6.107 (DHCP) UK/Bath              | Refresh All Ctrl+F5                         | Playing ITv | /1 London   | 97      | 2014/10/26 20:53:18    | 1080p - UK  | Auto Full Duplex 100 |            |
| Video Libraries                                                   | 10.95.4.54 (DHCP) UK/Bath,              | Add Device Ins                              | Playing BB  | 3C News     | 52      | 2014/10/26 20:52:46    | PAL SD - UK | Auto Full Duplex 100 |            |
| 🗆 🎹 TV Servers                                                    |                                         | On-screen Information                       |             |             |         |                        |             |                      |            |
| (B) Channels                                                      |                                         | Сору                                        |             |             |         |                        |             |                      |            |
| Recordings                                                        |                                         | Columns                                     |             |             |         |                        |             |                      |            |
| <b>U</b>                                                          |                                         | Group                                       |             |             |         |                        |             |                      |            |
|                                                                   |                                         | Change Channel                              |             |             |         |                        |             |                      |            |
|                                                                   |                                         | Set Volume                                  |             |             |         |                        |             |                      |            |
|                                                                   |                                         | Tools •                                     | Ouerv Now   | v           | Ctrl+0  |                        |             |                      |            |
|                                                                   |                                         | SnapShots 🕨                                 | Ping        |             | Ctrl+P  |                        |             |                      |            |
| Version 1.2.1.294                                                 |                                         | Delete Ctrl+Del                             | Generate R  | emote Key   |         |                        |             | ŀ                    | Running    |
|                                                                   |                                         | Properties Alt+Enter                        | Remote Co   | ontrol      | Ctrl+R  |                        |             |                      |            |
| Changing the diap                                                 | loved leastion                          |                                             | Browse to S | Server      |         |                        |             |                      |            |
| Changing the displ                                                | layed location                          |                                             | Connect as  | s Engineer  | Ctrl+T  |                        |             |                      |            |
| Make changes to the location of your                              | sat tan bay daviaas                     |                                             | Connect as  | s Shell     | Ctrl+H  |                        |             |                      |            |
| The location of a set top box is a descri                         | ptive field which helps administrators  | s identify individual devices.              | Run Comm    | nand        | Ctrl+N  |                        |             |                      |            |
| It is displayed within IPTV Manager and                           | on various screens of the box in que    | estion (e.g. the Status                     | Test Stream | n           |         |                        |             |                      |            |
| screen, and the Connection screen). Al                            | though not a requirement, providing     | unique names for your                       | Open Sour   | ce URL      |         | Set Location           |             |                      | <b>2</b>   |
| boxes will make the management and t                              | troubleshooting of larger installs easi | er.                                         | Last Packet | t           | Ctrl+L  | STB IP: 10.95.11.88 (D | HCP)        |                      |            |
| With the Set Top Boxes node selected                              | in the left navigation pane:            |                                             | Set Locatio | on Ctrl     | +Alt+L  | STB Serial: 102012N02  | 6968        |                      |            |
| 1. Highlight one or more target boxes                             | s individually, in a range, or by selec | tion                                        | Set Networ  | rk IP 🗟 Ctr | I+Alt+I | Location               |             |                      |            |
| 2. Right-click any of the highlighted e                           | entries                                 |                                             | Set Server  | Ctrl        | +Alt+S  | UK/Bath/Wiltshire/01/  | W21030      |                      |            |
| 3. Choose <b>Tools</b> from the pop-up me                         | enu, then Set Location                  |                                             | Reboot      |             |         | Cancel                 |             |                      | ОК         |
| 4. Edit the Location field and press (                            | OK to save your changes or Cancel       | to discard them                             | Upgrade     |             |         |                        |             |                      |            |

| Encoded Media IPTV Manager                                                                                                    |                                                                                                    |                                      |                                                                 |                                |                                               |                                                               |                   |                                                                   |                                         |                                                                      | ×         |
|----------------------------------------------------------------------------------------------------|----------------------------------------------------------------------------------------------------|--------------------------------------|-----------------------------------------------------------------|--------------------------------|-----------------------------------------------|---------------------------------------------------------------|-------------------|-------------------------------------------------------------------|-----------------------------------------|----------------------------------------------------------------------|-----------|
| <u>F</u> ile <u>E</u> dit <u>T</u> ools <u>V</u> iew <u>H</u> elp                                                                                                    |                                                                                                    |                                      |                                                                 |                                |                                               |                                                               |                   |                                                                   |                                         |                                                                      | $-\times$ |
| 🗆 🌐 Overview                                                                                                    | All (828) Active (828) W                                                                                                  | /arnings (47                         | 7) New (1)                                                      |                                |                                               |                                                               |                   |                                                                   |                                         |                                                                      |           |
| 🖃 🔲 Set Top Boxes                                                                                                    | IP                                                                                                    | Location                             |                                                                 |                                | Status                                        | Channel                                                       | Volume            | Last Seen                                                         | Resolution                              | Network                                                              |           |
| Explore by Location     Explore by Server                                                                                                    | 10.95.16.232 (DHCP)<br>10.95.16.93 (DHCP)<br>10.95.12.167 (DHCP)                                                          | UK/Bath/H<br>UK/Bath/H<br>UK/Bath/\  | Hampshire/01/H1S11<br>Hampshire/01/H1S06<br>Wiltshire/01/W11001 | 4                              | Playing<br>Playing<br>Transiti                | BBC News<br>BBC News<br>Bloomberg UK                          | 100<br>100<br>82  | 2014/10/26 20:53:10<br>2014/10/26 20:53:17<br>2014/10/26 20:52:59 | 1080p - UK<br>1080p - UK<br>1080p - UK  | Auto Full Duplex 100<br>Auto Full Duplex 100<br>Auto Full Duplex 100 |           |
| 🖃 💽 Groups                                                                                                    | 10.95.11.88 (DHCP)                                                                                                    | UK/Bath/\                            | Viltshire/01/W21030                                             | )                              | Playing                                       | Sky News                                                      | 35                | 2014/10/26 20:53:18                                               | 1080p - UK                              | Auto Full Duplex 100                                                 |           |
|                                                                                                    | 10.95.10.68 (DHCP)<br>10.95.6.107 (DHCP)<br>10.95.4.54 (DHCP)                                                             | UK/Bath,<br>UK/Bath,<br>UK/Bath,     | Refresh<br>Refresh All<br>Add Device<br>On-screen Infor<br>Copy | F5<br>Ctrl+F5<br>Ins<br>mation | Playing<br>Playing<br>Playing                 | Bloomberg UK<br>ITV1 London<br>BBC News                       | 0<br>97<br>52     | 2014/10/26 20:53:08<br>2014/10/26 20:53:18<br>2014/10/26 20:52:46 | 1080p - UK<br>1080p - UK<br>PAL SD - UK | Auto Full Duplex 100<br>Auto Full Duplex 100<br>Auto Full Duplex 100 |           |
| Recordings                                                                                                    |                                                                                                    | -                                    | Columns<br>Group<br>Change Channe<br>Set Volume                 | ! ►                            |                                               |                                                               |                   |                                                                   |                                         |                                                                      |           |
|                                                                                                    |                                                                                                    |                                      | Tools                                                           | •                              | Query                                         | Now                                                           | Ctrl+Q            |                                                                   |                                         |                                                                      |           |
| Version 1.2.1.294                                                                                                    |                                                                                                    |                                      | SnapShots                                                       | •                              | Ping                                          |                                                               | Ctrl+P            |                                                                   |                                         | F                                                                    | lunning   |
|                                                                                                    |                                                                                                    |                                      | Delete                                                          | Ctrl+Del                       | Genera                                        | te Remote Key                                                 |                   |                                                                   |                                         |                                                                      |           |
|                                                                                                    |                                                                                                    |                                      | Properties                                                      | Alt+Enter                      | Remot                                         | te Control                                                    | Ctrl+R            |                                                                   |                                         |                                                                      |           |
| Changing the serv                                                                                                    | er                                                                                                    |                                      |                                                                 |                                | Browse                                        | to Server                                                     |                   |                                                                   |                                         |                                                                      |           |
| The server determines which channel<br>To allow your set-top box to display str<br>configure it with the IP or hostname of<br>Once duly configured, the box will con | <b>s are available to you</b><br>eams from a TV Server or H<br>up to three Encoded Media<br>tact the first responsive app | ID Encode<br>appliance<br>liance and | r appliance, you mu<br>s on your network.<br>download the avail | ust<br>able                    | Conne<br>Conne<br>Run Co<br>Test St<br>Open S | ct as Engineer<br>ct as Shell<br>ommand<br>ream<br>Source URL | Ctrl+H<br>Ctrl+N  |                                                                   |                                         |                                                                      |           |
| channel bouquet from it.                                                                                                    |                                                                                                    |                                      |                                                                 |                                | Last Pa                                       | cket                                                          | Ctrl+L            |                                                                   |                                         |                                                                      |           |
| With the Set Iop Boxes node selected           1.         Highlight one or more target boxe                                                                          | s individually, in a range, o                                                                                             | r by selecti                         | on                                                              |                                | Set Loc<br>Set Net                            | ation Ctrl                                                    | +Alt+L<br>I+Alt+I |                                                                   |                                         |                                                                      |           |
| 2. Right-click any of the highlighted                                                                                                    | entries                                                                                                    |                                      |                                                                 |                                | Set Ser                                       | ver Ctrl                                                      | +Alt+S            |                                                                   |                                         |                                                                      |           |
| 3. Choose <b>Tools</b> from the pop-up m                                                                                                    | enu, then <b>Set Server</b>                                                                                               |                                      |                                                                 |                                | Reboot<br>Upgrad                              | t<br>le                                                       |                   |                                                                   |                                         |                                                                      |           |
| 4. Edit the three <b>Server</b> fields and p one server must be defined.                                                                                             | ress <b>OK</b> to save your chang                                                                                         | jes or <b>Can</b>                    | cel to discard them                                             | . At least                     |                                               |                                                               |                   |                                                                   |                                         |                                                                      |           |

| Encoded Media IPTV Manager                                        |                                                |                          |                                           |              |                       |                                |           |                                            |                              | -                                             | □×         |
|-------------------------------------------------------------------|------------------------------------------------|--------------------------|-------------------------------------------|--------------|-----------------------|--------------------------------|-----------|--------------------------------------------|------------------------------|-----------------------------------------------|------------|
| <u>F</u> ile <u>E</u> dit <u>T</u> ools <u>V</u> iew <u>H</u> elp |                                                |                          |                                           |              |                       |                                |           |                                            |                              | •                                             | <b>-</b> × |
| Overview                                                          | All (828) Active (828) W                       | /arnings (47)            | New (1)                                   |              |                       |                                |           |                                            |                              |                                               |            |
| Set Top Boxes                                                     | IP                                             | Location                 |                                           | Stat         | tus                   | Channel                        | Volume    | Last Seen                                  | Resolution                   | Network                                       | *          |
| Explore by Location                                               | 10.95.23.69 (DHCP)<br>10.95.21.231 (Static)    | UK/Bath/Do<br>UK/Bath/Do | rset/01/Meeting Room/1-G<br>rset/01/1N07A | Play<br>Play | ying<br>ying          | Bloomberg UK<br>BBC News       | 100<br>0  | 2014/10/26 20:49:32<br>2014/10/26 20:49:51 | 1080i - UK<br>1080p - UK     | Auto Full Duplex 100<br>Auto Full Duplex 100  |            |
| Explore by Server                                                 | 10.95.21.230 (Static)<br>* 10.95.16.232 (DHCP) | UK/Bath/Do<br>UK/Bath/H  | Pofroch E                                 | Play         | ying<br>ying          | BBC News<br>BBC News           | 0<br>100  | 2014/10/26 20:49:35<br>2014/10/26 20:49:56 | 1080p - UK<br>1080p - UK     | Auto Full Duplex 100<br>Auto Full Duplex 100  |            |
| Video Libraries                                                   | 10.95.16.93 (DHCP)<br>10.95.12.167 (DHCP)      | UK/Bath/H<br>UK/Bath/W   | Refresh All Ctrl+F                        | 5 ay<br>5 an | ying<br>nsiti         | BBC News<br>Bloomberg UK       | 100<br>82 | 2014/10/26 20:49:24<br>2014/10/26 20:49:45 | 1080p - UK<br>1080p - UK     | Auto Full Duplex 100<br>Auto Full Duplex 100  |            |
| Chappels                                                          | 10.95.11.88 (DHCP)<br>10.95.10.68 (DHCP)       | UK/Bath/W<br>UK/Bath/W   | Add Device In                             | is ay<br>⊾ay | ying<br>ying          | Sky News<br>Bloomberg UK       | 35<br>0   | 2014/10/26 20:49:25<br>2014/10/26 20:49:54 | 1080p - UK<br>1080p - UK     | Auto Full Duplex 100<br>Auto Full Duplex 100  |            |
| Recordings                                                        | 10.95.6.107 (DHCP)<br>10.95.4.54 (DHCP)        | UK/Bath/H<br>UK/Bath/In  | Сору                                      | ay<br>ay     | ying<br>ying          | ITV1 London<br>BBC News        | 97<br>52  | 2014/10/26 20:49:25<br>2014/10/26 20:49:32 | 1080p - UK<br>PAL SD - UK    | Auto Full Duplex 100<br>Auto Full Duplex 100  |            |
| _                                                                 | 10.95.1.229 (Static)<br>10.93.136.27 (Static)  | UK/Bath/Li<br>UK/Londor  | Group                                     | lay          | ying<br>vina          | BBC 1 London<br>BBC Parliament | 100<br>70 | 2014/10/26 20:49:35<br>2014/10/26 20:49:44 | 1080p - UK<br>PAL SD - UK    | Auto Full Duplex 100<br>Half Duplex 100Mbit/s |            |
|                                                                   | 10.68.197.67 (DHCP)                            | Sweden/St                | Change Channel                            | lay          | ying                  | Bloomberg UK                   | 100       | 2014/10/26 20:49:43                        | 720p HD - UK                 | Auto Full Duplex 100                          |            |
|                                                                   | 10.68.197.21 (DHCP)<br>10.68.197.21 (DHCP)     | Sweden/St                | Set Volume                                | ► lay        | ying<br>ying          | Bloomberg UK                   | 100       | 2014/10/26 20:49:19                        | 720p HD - UK<br>720p HD - UK | Auto Full Duplex 100                          |            |
|                                                                   | 10.67.144.34 (DHCP)<br>10.67.140.81 (DHCP)     | ROI/Dublir<br>UK/Londor  | Tools<br>SnapShots                        | ► lay        | ying<br>Cre <u>at</u> | Euronews<br>e SnapShot         | 100<br>73 | 2014/10/26 20:49:34<br>2014/10/26 20:49:26 | 1080p - UK<br>1080p - UK     | Auto Full Duplex 100<br>Auto Full Duplex 100  | -          |
| Version 1.2.1.294                                                 |                                                |                          | Delete Ctrl+De                            |              | Resto                 | re SnapShot                    |           |                                            |                              | Ru                                            | inning     |

Properties Alt+Enter

## Set Top Box SnapShots

### Save and restore the state of set top boxes

You're able to save the current state of one or more boxes by creating a SnapShot that can be saved to disk and loaded back in at a later date.

The SnapShot is plain text file and containing the following comma-separated values (.CSV):

- Unique device ID
- Volume level
- TV channel

These allows you to perform out-of-hours configuration tasks on any number of target boxes, and be certain that the devices in question can be easily returned to their original viewing state.

#### Step by step

To create a SnapShot for one or more boxes:

- 1. Highlight one or more target boxes individually, in a range, or by selection
- 2. Right-click any of the highlighted entries and choose SnapSnots followed by Create SnapShot
- 3. Select a destination folder and provide a filename for the new SnapShot file

#### To restore a SnapShot:

- 1. Highlight one or more target boxes individually, in a range, or by selection
- 2. Right-click any of the highlighted entries and choose SnapSnots followed by Restore SnapShot
- 3. Once the SnapShot file has been successfully restored, the relevant boxes will have their volume levels and active channel adjusted accordingly

| Encoded Media IPTV Manager                                                                                                    |                                                                                                    |                                                                                                    |                                                                                                |                                           |                                                                                                    |                                                                  |                                                                                                    |                                                                                                    |                                                                      | -                |              | 0               |
|----------------------------------------------------------------------------------------------------|----------------------------------------------------------------------------------------------------|----------------------------------------------------------------------------------------------------|------------------------------------------------------------------------------------------------|-------------------------------------------|----------------------------------------------------------------------------------------------------|------------------------------------------------------------------|----------------------------------------------------------------------------------------------------|----------------------------------------------------------------------------------------------------|----------------------------------------------------------------------|------------------|--------------|-----------------|
| <u>F</u> ile <u>E</u> dit <u>T</u> ools <u>V</u> iew <u>H</u> elp                                                                                                    |                                                                                                    |                                                                                                    |                                                                                                |                                           |                                                                                                    |                                                                  |                                                                                                    |                                                                                                    |                                                                      | $(\mathbf{O})$   |              |                 |
| 🗆 🌐 Overview                                                                                                    | All (828) Active (828) W                                                                                                    | /arnings (47) New (1)                                                                                                    |                                                                                                |                                           |                                                                                                    |                                                                  |                                                                                                    |                                                                                                    |                                                                      | $\sim$           |              |                 |
| 🗆 🔲 Set Top Boxes                                                                                                    | IP                                                                                                    | ∠ Location                                                                                                    |                                                                                                | Status                                    | Channel                                                                                                    | Volume                                                           | Last Seen                                                                                                    |                                                                                                    | Reso                                                                 | 1 m              | SELECT       | ти ч            |
|                                                                                                    | 10.65.31.237 (Static)<br>10.65.27.233 (Static)                                                                                                    | UK/London/70ER/04/Floo<br>UK/London/70ER/04/Floo                                                                                                    | or/04/N/M17<br>or/04/N/M3                                                                      | Playing<br>Playing                        | CNBC Europe<br>BBC News                                                                                                    | 100<br>100                                                       | 2014/10/26 2<br>2014/10/26 2                                                                                                    | 20:57:24<br>20:57:34                                                                                                    | 720p<br>720p                                                         |                  | F2 F         | 3               |
| Channels  Control of Server  Channels  Channels  Channe | 10.65.29.230 (Static)<br>10.65.27.232 (Static)<br>10.65.33.239 (Static)<br>10.65.29.229 (Static)<br>10.65.32.55 (DHCP)<br>10.65.39.228 (Static)<br>10.65.39.229 (Static)<br>10.65.39.229 (Static)<br>10.65.39.229 (Static)<br>10.65.39.229 (Static)<br>10.65.39.229 (Static)<br>10.65.39.226 (Static) | UK/London/70ER/04/Floc<br>UK/London/70ER/04/Flo<br>UK/London/70ER/04/Flo<br>UK/London/70ER/04/Flo<br>UK/London/70ER/04/Flo<br>UK/London/70ER/04/Flo<br>UK/London/70ER/04/Flo<br>UK/London/70ER/05/Flo<br>UK/London/70ER/05/Flo | n/04/N/M6<br>Refresh<br>Refresh All<br>Add Device<br>On-screen Inf<br>Copy<br>Columns<br>Group | Playing<br>F<br>Ctrl+F<br>In<br>formation | CNBC Europe<br>5 BC Europe<br>5 BC Europe<br>5 BC Europe<br>6 C Europe<br>8 C Europe<br>8 C Europe<br>8 C Europe<br>8 C Europe<br>8 C Europe<br>8 C Europe<br>8 C Europe<br>8 C Europe<br>8 C Europe | 100<br>100<br>100<br>100<br>0<br>100<br>100<br>100<br>100<br>100 | 2014/10/26 2<br>2014/10/26 2<br>2014/10/26 2<br>2014/10/26 2<br>2014/10/26 2<br>2014/10/26 2<br>2014/10/26 2<br>2014/10/26 2<br>2014/10/26 2<br>2014/10/26 2 | 20:57:26<br>20:57:50<br>20:57:19<br>20:57:53<br>20:57:16<br>20:57:20<br>20:57:20<br>20:57:30<br>20:57:30<br>20:57:36<br>20:57:40<br>20:57:17<br>20:57:33 | 720p<br>720p<br>720p<br>720p<br>1080<br>1080<br>1080<br>1080<br>1080 | MENU             | A<br>OK<br>T | BA              |
|                                                                                                    | 10.65.41.230 (Static)<br>10.65.35.228 (Static)<br>10.65.37.229 (Static)                                                                                                    | UK/London/70ER/05/Flo<br>UK/London/70ER/05/Flo<br>UK/London/70ER/05/Flo                                                                                                    | Change Chan<br>Set Volume<br>Tools                                                             | nel                                       | BC Europe<br>omberg UK<br>Query N                                                                                                    | 100<br>0<br>ow                                                   | 2014/10/26 2<br>2014/10/26 2<br>Ctrl+Q                                                                                                    | 20:57:18<br>20:57:19<br>0:57:34                                                                                                    | 1080<br>1080<br>1080                                                 | +                | PgUp         | +               |
| Version 1.2.1.294                                                                                                    | 10.65.35.230 (Static)                                                                                                    | UK/London/70ER/05/Flo<br>828 device                                                                                                    | SnapShots                                                                                      |                                           | Ping                                                                                                    |                                                                  | Ctrl+P                                                                                                    | 0:57:42                                                                                                    | 1080                                                                 | CHANNEL          | PaDown       | VOLU            |
|                                                                                                    |                                                                                                    | 020 02010                                                                                                    | Delete                                                                                         | Ctrl+D                                    | el Generate                                                                                                    | e Remote K                                                       | ey                                                                                                    |                                                                                                    |                                                                      |                  |              | 1.000           |
| Creating remote co                                                                                                    | ontrol keys                                                                                                    |                                                                                                    | Properties                                                                                     | Alt+Ente                                  | er Remote<br>Browse t<br>Connect                                                                                                    | Control<br>to Server<br>tas Enginee                              | Ctrl+R<br>er Ctrl+T                                                                                                    |                                                                                                    |                                                                      | •••<br>1.:/      | ▶ II<br>2abr | 3.              |
| Remotely control any number of boxes<br>In addition to the Remote Control featur<br>possible to set up a virtual remote that of                                                                                                    | s with a dedicated desktop<br>re accessible to IPTV Mana<br>can be configured to targe                                                                                                    | <b>o application</b><br>Iger users from the <b>Tools</b><br>a specific number of dev                                                                                                    | menu, it is also<br>ices.                                                                      |                                           | Connect<br>Run Con<br>Test Stre<br>Open So                                                                                                    | as Shell<br>nmand<br>am<br>urce URL                              | Ctrl+H<br>Ctrl+N                                                                                                    |                                                                                                    |                                                                      | 4 <sub>ghi</sub> | 5jkl         | <b>6</b> mr     |
| The Encoded Media Desktop Remote a managers, enabling them to control all                                                                                                    | application can be provided<br>boxes within their departm                                                                                                    | l to third party users, for e<br>ent with a single click.                                                                                                    | xample to floor                                                                                |                                           | Last Pac                                                                                                    | ket                                                              | Ctrl+L                                                                                                    |                                                                                                    |                                                                      | 7pqrs            | 8tuv         | 9 <sub>wx</sub> |
| <ol> <li>To configure the Desktop Remote to tar</li> <li>Highlight one or more target boxes</li> <li>Right-click any of the highlighted end</li> </ol>                                                                                                    | rget only certain boxes:<br>s individually, in a range, o<br>entries and choose <b>Tools</b> t                                                                                                    | r by selection<br>hen <b>Generate Remote Ke</b>                                                                                                    | ey                                                                                             |                                           | Set Loca<br>Set Netw<br>Set Serve                                                                                                    | <b>tion</b><br>vork IP<br><b>er</b>                              | Ctrl+Alt+L<br>Ctrl+Alt+I<br>Ctrl+Alt+S                                                                                                    |                                                                                                    |                                                                      | ¢                | 0.           | C               |
|                                                                                                    |                                                                                                    |                                                                                                    |                                                                                                |                                           | Reboot<br>Upgrade                                                                                                    |                                                                  |                                                                                                    |                                                                                                    |                                                                      |                  |              |                 |

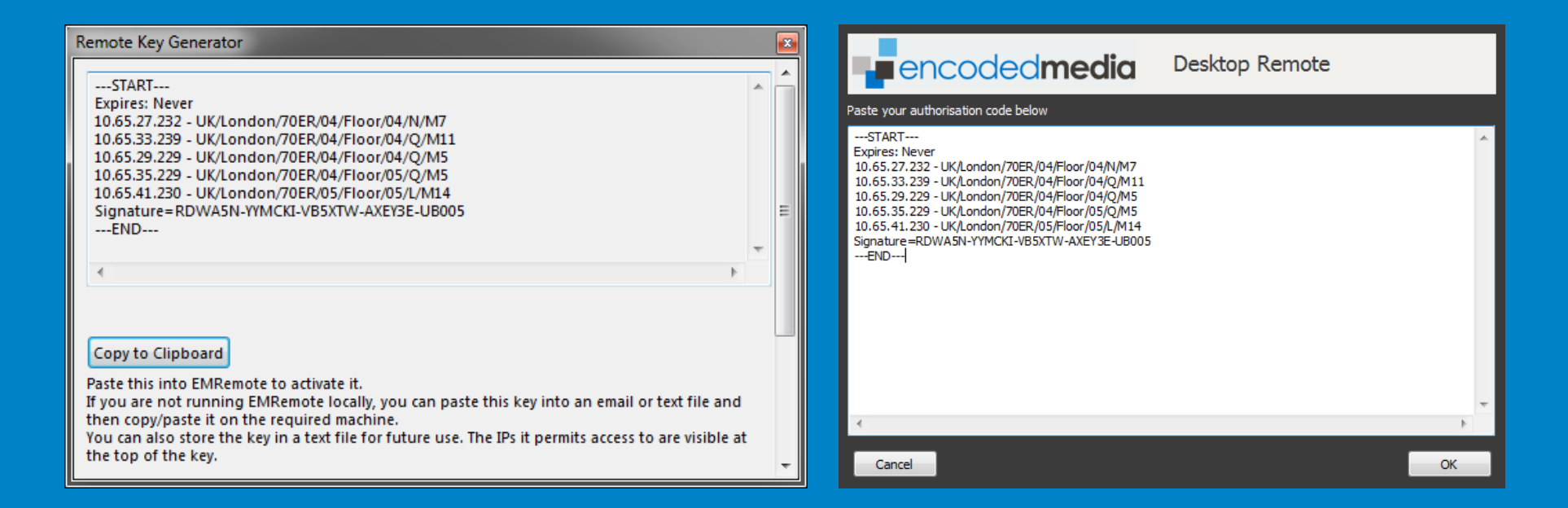

The code displayed is used by the Desktop Remote application to determine which boxes it is able to target when it is used. The code should be copied and pasted into an email or into a text file and provided to authorised Desktop Remote users.

To configure a new installation of Desktop Remote with the code:

- 1. Open the Encoded Media Desktop Remote application
- 2. Paste the code into the displayed dialog box

To reconfigure an existing installation:

- 1. Open the Encoded Media Desktop Remote application
- 2. Click the Select TV drop-down menu and choose Settings from the pop-up menu
- 3. Tap the Reset Authorisation button at the top of the Settings dialog box
- 4. Close and then reopen the Desktop Remote application

| Encoded Media IPTV Manager                                                                              |                                           |                                                            |                     |       |                  |                  |                       |                   |                          |                    |                                | - 🗆 ×   |
|----------------------------------------------------------------------------------------------------|-------------------------------------------|------------------------------------------------------------|---------------------|-------|------------------|------------------|-----------------------|-------------------|--------------------------|--------------------|--------------------------------|---------|
| <u>File E</u> dit <u>T</u> ools <u>V</u> iew <u>H</u> elp                                               |                                           |                                                            |                     |       |                  |                  |                       |                   |                          |                    |                                | •×      |
| 🗆 🌐 Overview                                                                                            | All (828) Active (828) V                  | /arnings (47) New (1)                                      |                     |       |                  |                  |                       |                   |                          |                    |                                |         |
| 🖃 🔲 Set Top Boxes                                                                                       | IP                                        | Location                                                   | Status              | Chan  | nel              | Volume           | Last Seen             |                   | Resolution               | Network            | c                              |         |
|                                                                                                    | 10.95.16.232 (DHCP)                       | UK/Bath/Hampshire/01/H1S114                                | Playing             | BBC   | Vews             | 100              | 2014/10/26            | 20:55:06          | 1080p - UK               | Auto Fu            | II Duplex 100                  |         |
| Explore by Server                                                                                       | 10.95.16.93 (DHCP)<br>10.95.12.167 (DHCP) | UK/Bath/Hampshire/01/H1S064<br>UK/Bath/Wiltshire/01/W11001 | Playing<br>Transiti | BBC I | News<br>nbera UK | 100<br>82        | 2014/10/26 2014/10/26 | 20:55:13 20:54:55 | 1080p - UK<br>1080p - UK | Auto Fu<br>Auto Fu | II Duplex 100<br>II Duplex 100 |         |
| 🖃 💽 Groups                                                                                              | 10.95.11.88 (DHCP)                        | UK/Bath/Wiltshire/01/W21030                                | Playing             | Sky N | ews              | 35               | 2014/10/26            | 20:55:14          | 1080p - UK               | Auto Fu            | ll Duplex 100                  |         |
| • Marketing                                                                                             | 10.95.10.68 (DHCP)                        | UK/Bath/Wiltshire/01/W21110                                | Playing             | Bloo  | Refresh          | <u>^</u>         |                       | 20:55:04          | 1080p - UK               | Auto Fu            | II Duplex 100                  |         |
| Video Libraries                                                                                         | 10.95.4.54 (DHCP)                         | UK/Bath/Interactive                                        | Playing             | BBC   | Refresh          | All              | Ctrl+F5               | 20:55:14          | PAL SD - UK              | Auto Fu<br>Auto Fu | II Duplex 100                  |         |
| TV Servers                                                                                              |                                           |                                                            |                     |       | Add De           | vice             | Ins                   |                   |                          |                    |                                |         |
| () Channels                                                                                             |                                           |                                                            |                     |       | On-scr           | een Inforr       | mation 🕨              |                   |                          |                    |                                |         |
| Recordings                                                                                              |                                           |                                                            |                     |       | Сору             |                  |                       |                   |                          |                    |                                |         |
|                                                                                                    |                                           |                                                            |                     |       | Colum            | ns               |                       |                   |                          |                    |                                |         |
|                                                                                                    |                                           |                                                            |                     |       | Group            | Channel          | • •                   |                   |                          |                    |                                |         |
|                                                                                                    |                                           |                                                            |                     |       | Set Vol          | e Channei<br>ume | · · ·                 |                   |                          |                    |                                |         |
|                                                                                                    |                                           |                                                            |                     |       | Tools            |                  | •                     | Ouerv             | Now                      | Ctrl+0             |                                |         |
| Version 1.2.1.294                                                                                       |                                           | 7 devices, 1 selected                                      |                     |       | SnapSh           | ots              | •                     | Ping              |                          | Ctrl+P             | F                              | Running |
|                                                                                                    |                                           |                                                            |                     |       | Delete           |                  | Ctrl+Del              | Genera            | ate Remote Key           |                    |                                |         |
|                                                                                                    |                                           |                                                            |                     |       | Proper           | ties             | Alt+Enter             | Remo              | te Control               | Ctrl+R             |                                |         |
| Diagnostic tools                                                                                        |                                           |                                                            |                     |       |                  |                  |                       | Browse            | e to Server              |                    |                                |         |
| Making sure vour network can give us                                                                    | ers the optimum viewing                   | experience                                                 |                     |       |                  |                  |                       | Conne             | ct as Engineer           | Ctrl+T             |                                |         |
| IPTV Manager integrates with Encoded                                                                    | Media's popular multicast                 | testing tool, McTest. This enables networ                  | k                   |       |                  |                  |                       | Run Co            | ommand                   | Ctrl+N             |                                |         |
| administrators to see a quality graph of                                                                | any transmitted network s                 | treams.                                                    |                     |       |                  |                  |                       | Test St           | ream                     | N                  |                                |         |
| To open McTest and check the stream                                                                     | quality of a channel:                     |                                                            |                     |       |                  |                  |                       | Open S            | Source URL               | 13                 |                                |         |
| <ol> <li>Select a target box individually from</li> <li>Bight-click on the highlighted entry</li> </ol> | m the list                                |                                                            |                     |       |                  |                  |                       | Last Pa           | acket                    | Ctrl+L             |                                |         |
| <ol> <li>Choose <b>Tools</b> from the pop-up me</li> </ol>                                              | enu, then <b>Test Stream</b>              |                                                            |                     |       |                  |                  |                       | Set Lo            | cation Ct                | rl+Alt+L           |                                |         |
| McTest will be launched and the stream                                                                  | n analysed.                               |                                                            |                     |       |                  |                  |                       | Set Ne            | twork IP C               | trl+Alt+I          |                                |         |
|                                                                                                    | · ··· <i>y</i>                            |                                                            |                     |       |                  |                  |                       | Set Ser           | ver Ct                   | rl+Alt+S           |                                |         |
|                                                                                                    |                                           |                                                            |                     |       |                  |                  |                       | Reboo             | t                        |                    |                                |         |
|                                                                                                    |                                           |                                                            |                     |       |                  |                  |                       | Upgrad            | de                       |                    |                                |         |

| eive Transmit Adva             | aced                                                                                                    |
|--------------------------------|----------------------------------------------------------------------------------------------------|
| Multicost PTSP                 |                                                                                                    |
| Multicast Kise                 |                                                                                                    |
| 239.198.5.21                   | v 10000 Start Stop                                                                                                    |
|                                |                                                                                                    |
| Stats                          |                                                                                                    |
| MPEG-TS Stream                 |                                                                                                    |
| Packets Received:              | 15/8/8                                                                                                    |
| Total Bandwidth:               | 1.29 M bits/s 122 packets/s                                                                                                    |
| Multicast Source:              | 192.168.10.40 • (1 found) Open                                                                                                    |
| Errors:                        | No errors Cir                                                                                                    |
| Quality:                       | Current 100%. Average loss 0.0000%                                                                                                    |
|                                |                                                                                                    |
| Video Quality                  |                                                                                                    |
| Video Quality<br>Key: Errors   | , Quality 🕑 , Bandwidth 🔍                                                                                                    |
| Video Quality<br>Key: Errors 🗸 | , Quality , Bandwidth .                                                                                                    |
| Video Quality<br>Key: Errors   | , Quality , Bandwidth<br>, Quality , Bandwidth<br>, 2001<br>, 2001<br>, 2005<br>, 30<br>, 30 |
| Video Quality<br>Key: Errors   | , Quality , Bandwidth                                                                                                    |

What you're hoping to see is that the green Quality bar in the centre of the screen reports 100%.

Problems with the stream will be highlighted on the graph and in the Errors field.

In the event you see errors, this is an indication that your network is either dropping packets or that the TV or satellite signal reception is poor (McTest monitors the MPEG-TS continuity counter and can see when source packets are missing).

For more information on how to use McTest to diagnose streaming problems on your network, please see Encoded Media Knowledge Base articles at support.encodedmedia.com